## 公認形審査員オンライン研修会

## 受講手順

① https://eden.ac/login にアクセスする。

| Y https://eden.ac/login | ♠ ホームページに設定する             |                                                                                       |  |  |  |
|-------------------------|---------------------------|---------------------------------------------------------------------------------------|--|--|--|
|                         | 600<br>1571               |                                                                                       |  |  |  |
| ここに直接入力します。             |                           | <b>ウェブ</b> 画像動画知恵袋地図 リアルタ-                                                            |  |  |  |
|                         | »ネピア 鼻セレブ ティシュ 1年分が当たるチャン |                                                                                       |  |  |  |
|                         | 🧧 ショッピング                  | ニュース 経済 エンタメ スポーツ   国内   国際                                                           |  |  |  |
|                         | 👌 PayPayモール               | 11/5(木) 9:53更新 ・開票速報 接戦続く米大統領選 LIVE ・バイデン氏 勝利の流れ加速か (LEW) ♀1317 ・バイデン氏 ミシガン勝利確実 ♀1988 |  |  |  |
|                         | 📌 ヤフオク!                   |                                                                                       |  |  |  |
|                         | 🤣 PayPayフリマ               |                                                                                       |  |  |  |
|                         | 20ZOTOWN                  |                                                                                       |  |  |  |

 ② ログイン画面のユーザーID に<u>※9 桁の全柔連メンバーID(登録番号)半角数字</u>を、 パスワードにはご自身の生年月日を<u>半角数字8桁</u>で入力します。
 例えば1983年2月1日生まれの方のパスワードは「19830201」となります。
 ※全柔連のメンバーID が不明な方は、ご所属の道場・クラブ・警察等の登録担当 者の方に確認してください。当連盟では個人の方のメンバーID をお調べすること ができません。

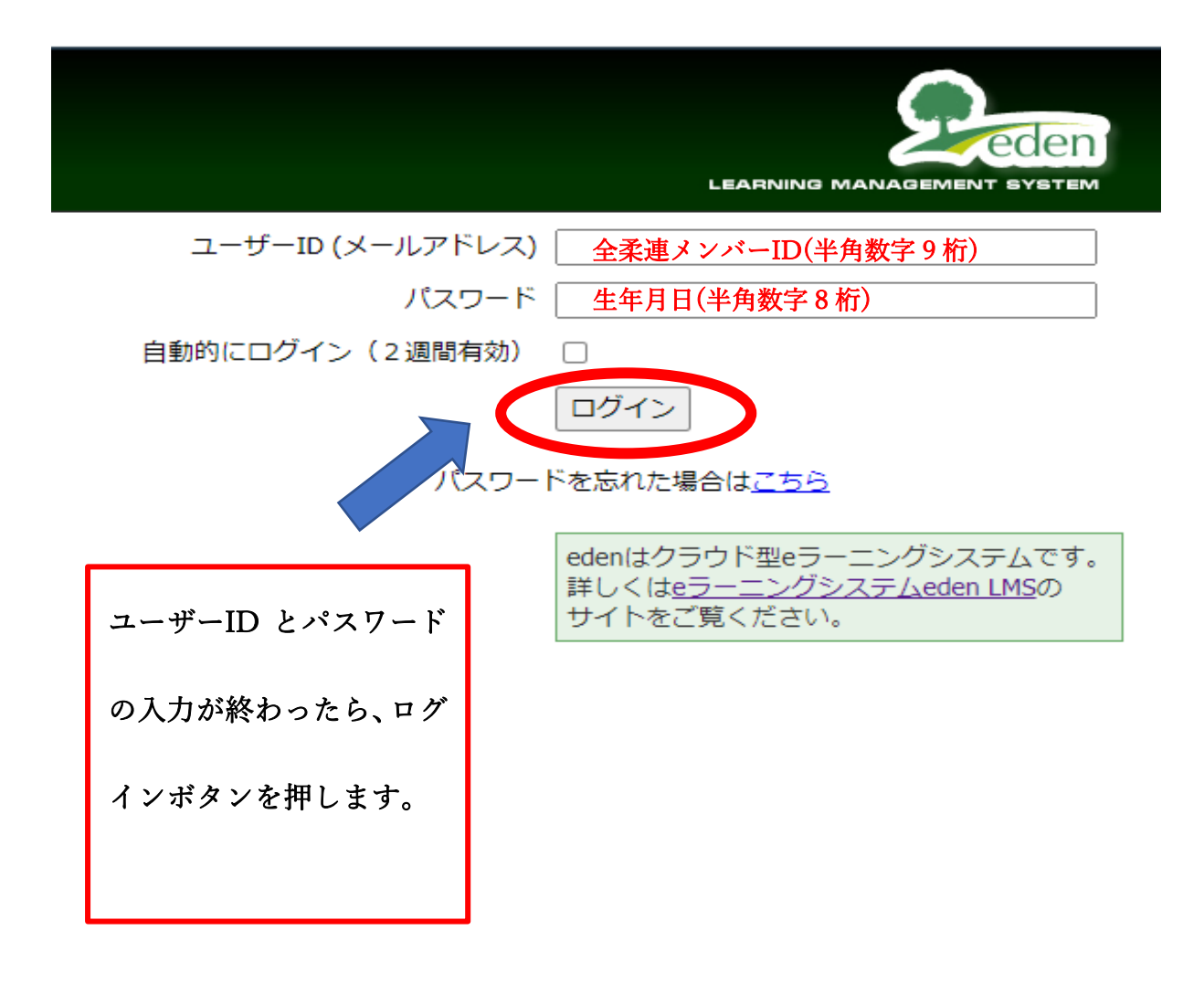

③ ログインができると、下記の画面になり、研修会受講が始まります。

受講は、「はじめに」からスタートし、「さいごに」で終わるように順番に受講してください。

|                        | · _ ·               |      |                 |        |
|------------------------|---------------------|------|-----------------|--------|
| eden                   |                     |      | さん <u>設定変</u> 更 | ログアウト  |
| ム画面 - コースを選択し、学習を開始してく | ich.                |      | 未完了のコンテン        | ンツのみ表示 |
| コース一覧                  | コース名: 公認形審査員研修会     |      |                 |        |
| 認形審查員研修会               | 終了率 0%<br>公認形審査員研修会 |      |                 |        |
|                        | コンテンツ名              | 種類   | 進捗率/得点          | 最終学習日  |
|                        |                     | レッスン | 0               |        |
|                        | ₩ 研修会資料             | レッスン | 0               |        |
|                        | ₩ 研修会内容             | レッスン | 0               |        |
|                        | 想定や評価等の説明           | レッスン | 0               |        |
|                        | 2点台の通技映像            | レッスン | 0               |        |
|                        | 全日本形態技大会優勝組度技映像     | レッスン | 0               |        |
|                        |                     | レッスン | 0               |        |
|                        | Powered by Decien   |      |                 | Ŭ      |

④ 全ての受講が終わったら、下記の通り対応してください。

A:形審査員資格の更新が必要な方

受講完了の旨をメールでお知らせください。 kata@judo.or.jp

こちらで確認後、受講料(種目数に関わらず1人 3000円)の振込先情報を連絡い

たします。受講料の支払いが完了次第、更新完了となります。

受講しても、連絡をいただけない場合は、更新満了となりませんのでご注意くだ さい。

B:形審査員資格の更新が必要でない方(すでに更新済みの方)

特に必要な手続きはございません。本年度はオンライン研修会の移行期間とし、

受講料の支払いは必要ございません、